# PBAT GATE Firmware Upgrade manual-V3.3

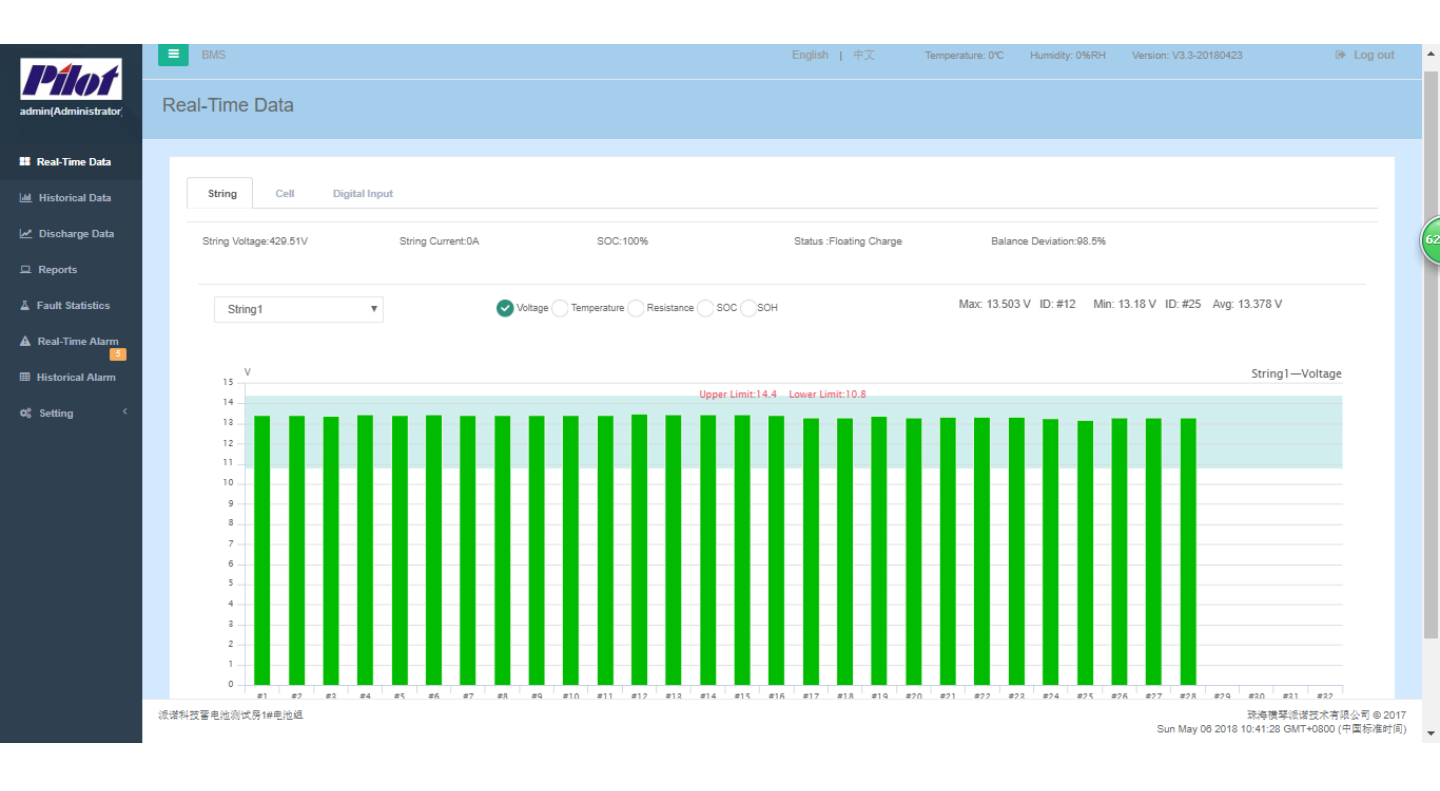

### PILOT (HENGQIN) CO., LTD

## Step1: Login the system

Use the "Chrome or "browser. Login to the gateway's

web page. The default account is as follows:

Username: admin

Password: admin

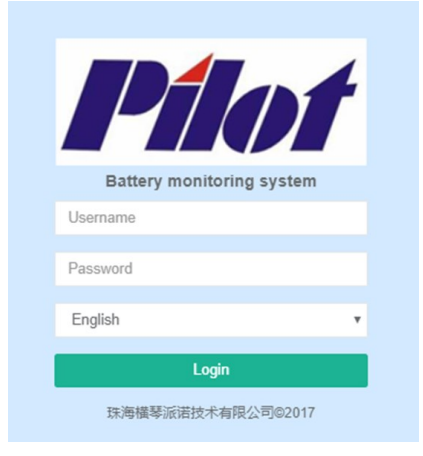

# Step2: Gateway Firmware Upgrade

Click the left menu bar "Setting" -> "General Setting" -> "Gateway firmware upgrade" to display the gateway

firmware upgrade page.

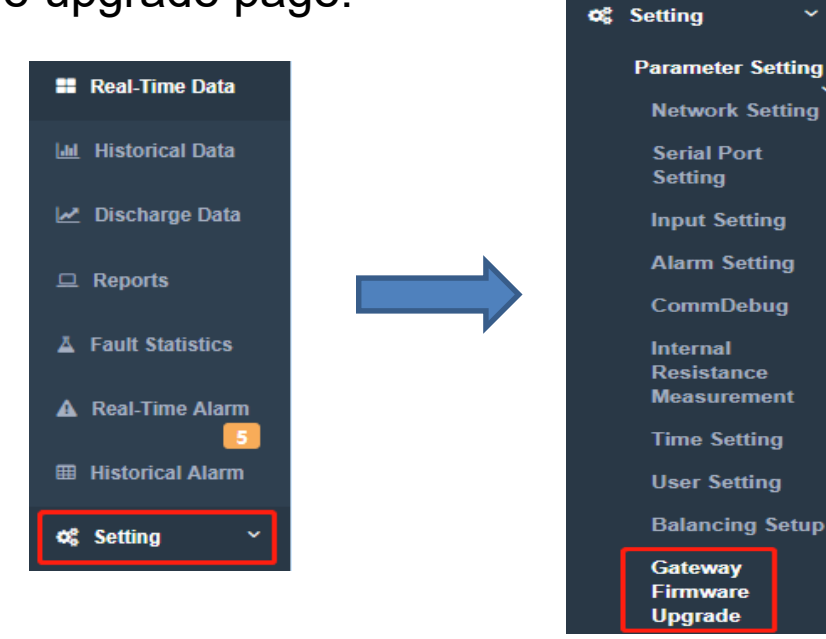

#### And then click "Add File"

| Diat                   | BMS              | English   中文 | Version: V3.3-20180423 🕑 Log out |
|------------------------|------------------|--------------|----------------------------------|
|                        |                  |              |                                  |
| admin(Administrator    | Firmware Upgrade |              |                                  |
| 📰 Real-Time Data       | + Add File       |              |                                  |
| 네 Historical Data      |                  |              | 6                                |
| 🛃 Discharge Data       |                  |              |                                  |
| 😐 Reports              |                  |              |                                  |
| Fault Statistics       |                  |              |                                  |
| ▲ Real-Time Alarm      |                  |              |                                  |
| Historical Alarm       |                  |              |                                  |
| ¢\$ Setting ∽          |                  |              |                                  |
| Parameter Setting      |                  |              |                                  |
| Network Setting        |                  |              |                                  |
| Serial Port<br>Setting |                  |              |                                  |
| Input Setting          |                  |              |                                  |
| Alarm Setting          |                  |              |                                  |
| CommDebug              | 派诺科技蕾电池测试房1#电池组  |              | 珠海横琴派诺技术有限公司 © 2017              |
|                        |                  |              |                                  |

Then select the new version of the upgrade package, and click "**Open**" in the lower right corner.

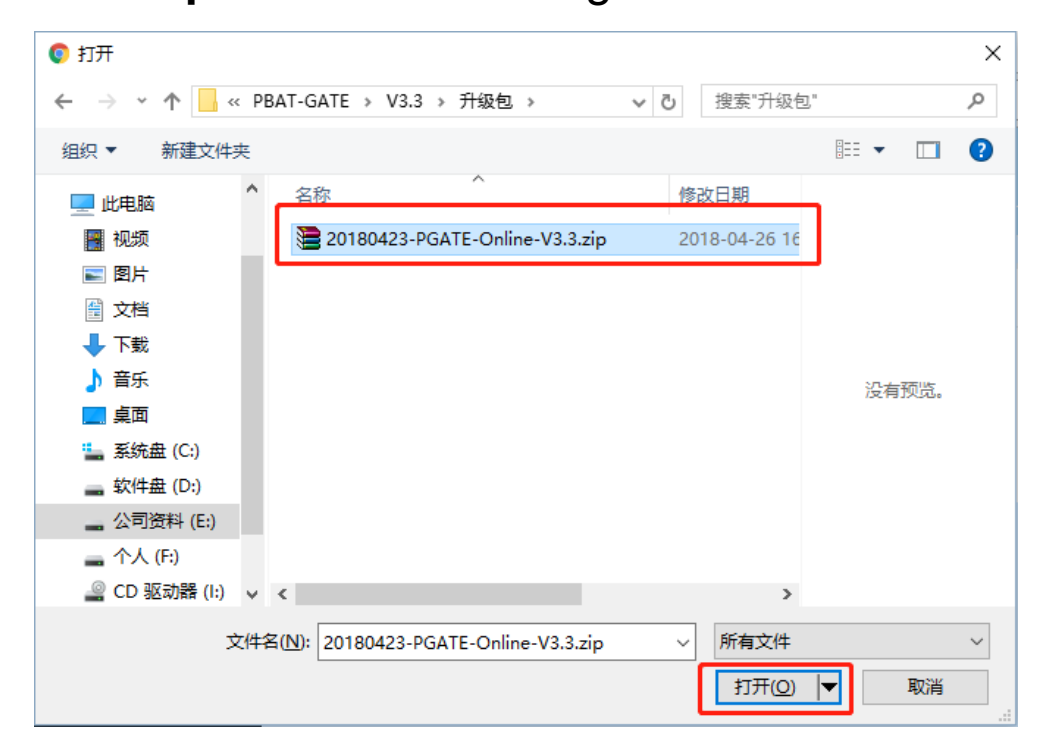

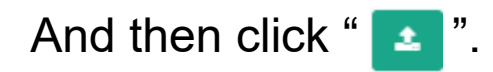

| Firmware Upgrade                            |          |   |
|---------------------------------------------|----------|---|
| +Add File                                   |          |   |
|                                             |          |   |
| 20180423-PGATE-Online- 16.31 MB<br>V3.3.zip | <b>1</b> | 0 |
|                                             |          |   |

#### Waiting for upgrade.

| Firmware Upgrade                            |                                                         |
|---------------------------------------------|---------------------------------------------------------|
| + Add File                                  |                                                         |
|                                             | 7.59 Mbit/s   00:00:00   100.00 %   16.31 MB / 16.31 MB |
| 20180423-PGATE-Online- 16.31 MB<br>V3.3.zip | <b>±</b>                                                |
|                                             |                                                         |
|                                             |                                                         |

After the progress bar disappears, the upgrade is complete.

# Step3: Clear browser cache

Use the "Chrome" browser,

then use shortcut keys: "Ctrl+H",

Select the "Clear browsing data"

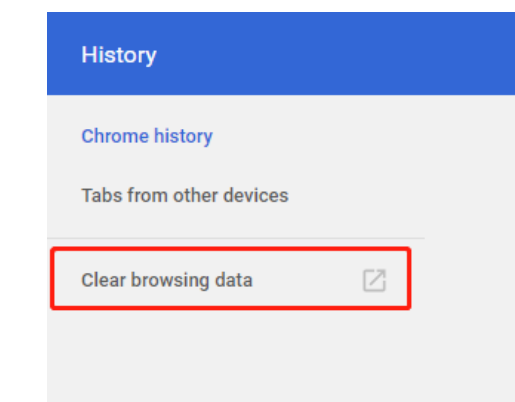

1.Select "Advanced"

2.Time range: All time

3. Select all items

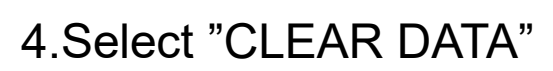

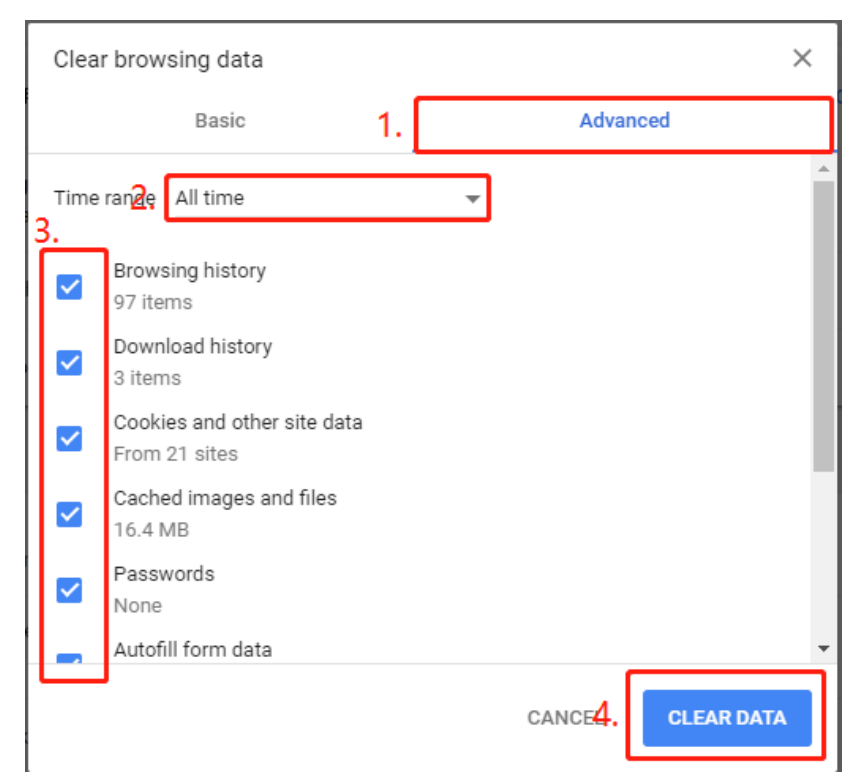

The upgrade is complete, log in to see the effect.

#### Thanks for watching!

#### Notice:

- PILOT reserves the right to modify this manual without prior notice in view of continued improvement
- Please use the "Chrome on "browser, system is not compatible with IE browser.
- Email: marketing@pmac.com.cn systemtech@pmac.com.cn

## PILOT (HENGQIN) CO., LTD

Add:No.15,keji6Road,Chuangxin Haian, Tangjia High-tech

Zone, Zhuhai, Guangdong, 519085 China

Tel: +86-756-3639029

Fax: +86-756-3631718

http://en.pmac.com.cn

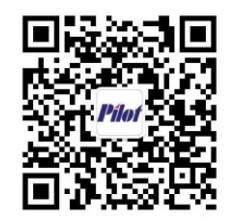

Wechat Official Accounts